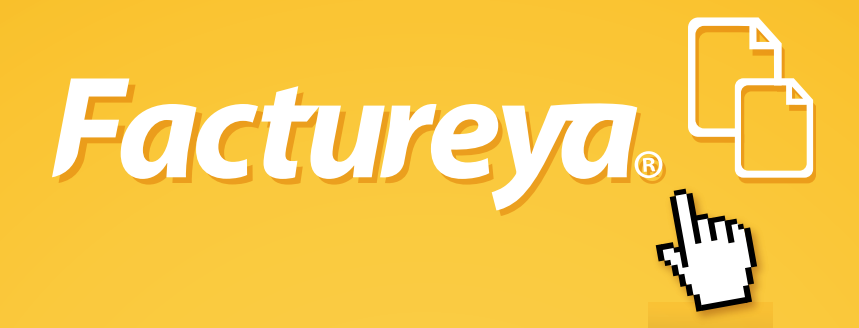

# Guía práctica para el Ilenado del comprobante con el Método de Pago

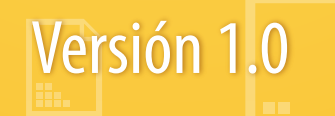

Tel. 01 800 63 22 887

www.factureya.com

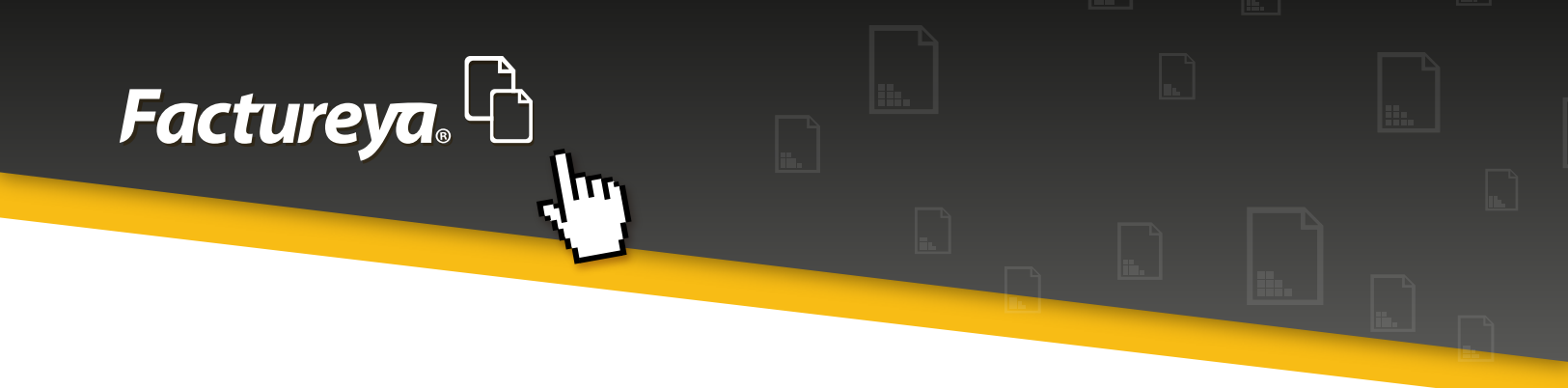

La presente guía tiene como objetivo mostrar la funcionalidad del nuevo apartado método de pago:

### Sistema de Escritorio

• Ingrese al sistema con su usuario y contraseña como lo muestra la siguiente imagen:

| Factureya. 🖒 | martes 12 julio 2016 13:49:37 |  |
|--------------|-------------------------------|--|
|              |                               |  |

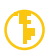

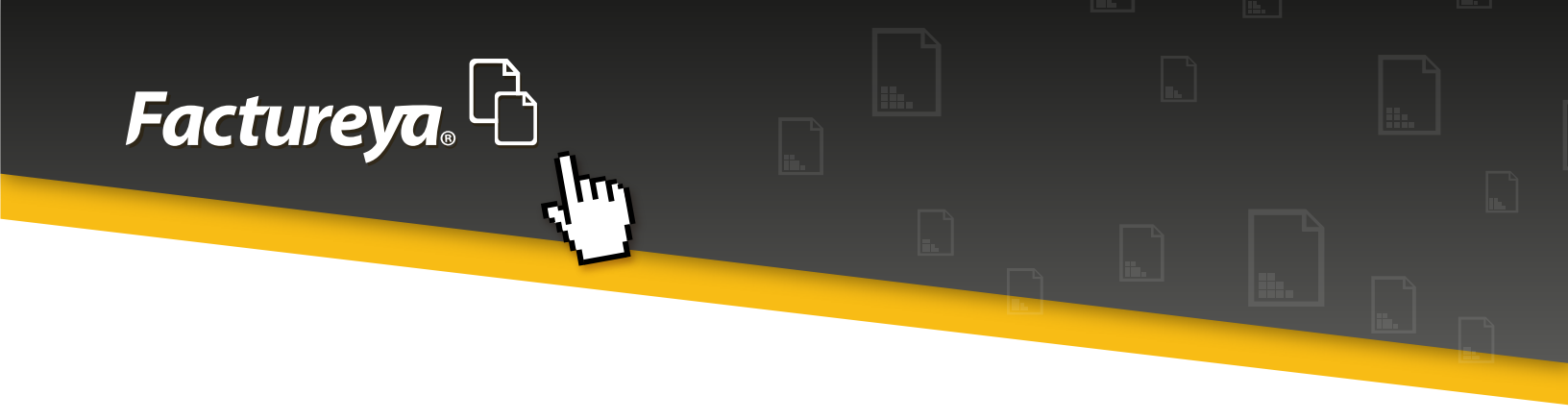

• Ingrese al sistema, en el módulo de **"Factura"**, dar clic en tipo de comprobante que se quiera realizar.

| 33 | Fact                                                    | ura                                                                              |
|----|---------------------------------------------------------|----------------------------------------------------------------------------------|
|    | ₿                                                       | Factura                                                                          |
|    | ₿                                                       | Nota de Crédito                                                                  |
|    | ₿                                                       | Recibo                                                                           |
|    | ₿                                                       | Recibo de Donatar                                                                |
|    |                                                         | Carta Porte                                                                      |
|    | 牵                                                       | Configuración                                                                    |
|    | B                                                       | Recibo de Nómina                                                                 |
|    | _                                                       |                                                                                  |
|    | Repo                                                    | ortes                                                                            |
|    | Repo<br>Clier                                           | ortes                                                                            |
|    | Repo<br>Clier<br>Prod                                   | ortes<br>ntes<br>lucto / Servicio                                                |
|    | Repo<br>Clier<br>Prod<br>Pers                           | ortes<br>ntes<br>lucto / Servicio<br>onalizaciones                               |
|    | Repo<br>Clier<br>Prod<br>Pers<br>Resp                   | ortes<br>ntes<br>lucto / Servicio<br>onalizaciones<br>paldo                      |
|    | Repo<br>Clier<br>Prod<br>Pers<br>Resp<br>Bridg          | ortes<br>ntes<br>lucto / Servicio<br>onalizaciones<br>oaldo<br>ge JDBC           |
|    | Repo<br>Clier<br>Prod<br>Pers<br>Resp<br>Bridg<br>Bridg | ortes<br>ntes<br>nucto / Servicio<br>onalizaciones<br>oaldo<br>ge JDBC<br>ge txt |

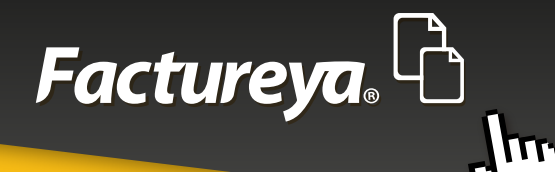

• Coloque la información correspondiente a su comprobante

| ß                                                                               |                       | Factureya 2.1.76 update 30411                           |             | - 0 ×                                                   |
|---------------------------------------------------------------------------------|-----------------------|---------------------------------------------------------|-------------|---------------------------------------------------------|
| Factureya.                                                                      |                       | jueves 07 julio 2016 09:5                               | 7.45 Duscar | 🔎 😳 Cerrar Sesión                                       |
| o⊷ cso \L. Eda                                                                  | Buscar                | Q                                                       | ſ           | Régimen Fiscal  Régimen Fiscal  Agropae                 |
| AAA010101AAA<br>Empresa DEMO<br>Cert: 00001000000102655336<br>Evelar: 29/7/2022 | 🕫 Factura             |                                                         |             | *<br>Forma de Pago                                      |
| Sucursal sin Nombre                                                             | 2 Datos del Rece      | ptor                                                    |             | Pago en una sola exhibición     Parcialidad monto total |
| Ingreso                                                                         | RFC                   | Nombre / Razón Social                                   | ]           | Total de parcialidades                                  |
| Serie: A (1-10000) *                                                            | Dirección Fiscal      | Público en general 🛛 Extranjeros sin RFC 👘 Venta Global |             | B Deviced                                               |
| Matriz                                                                          | Calle                 | Referencia                                              |             | Esta Envel                                              |
| Folio 1                                                                         | No. Ext.              | Localidad                                               |             | Polio Piscal                                            |
| Vigencia N/A                                                                    | No. Int.              | Municipio                                               |             | de                                                      |
| COMPRA                                                                          | Colonia               | Estado                                                  |             | Monto total                                             |
|                                                                                 | Código Postal         | México                                                  |             | 2016-07-07 09:54:36                                     |
| B Factura                                                                       | Course Restriction    | An other                                                | ų           | Fecha Original:                                         |
| B Nota de Crédito                                                               | Corres Electronico    | ASLEED                                                  |             |                                                         |
| B Recibo                                                                        |                       |                                                         |             |                                                         |
| B Recibo de Donataria                                                           | Enviar por correo ele | ctrónico                                                |             | Método de Pago 🔹                                        |
| B Carta Porte                                                                   |                       |                                                         |             | 01=Efectivo 🐨                                           |
| O Configuración                                                                 |                       |                                                         |             |                                                         |
| B Recibo de Nómina                                                              | E Agregar Conce       | pto                                                     |             |                                                         |
| E Reportes                                                                      |                       |                                                         |             | Condiciones de Pago                                     |
| Clientes                                                                        | Cantidad United       | ▼ Descripción Valor Unitario                            |             | Comprobante a crédito                                   |
| Producto / Servicio                                                             | Importe               |                                                         |             | Fecha limite de pago                                    |
| Personalizaciones     Personalizaciones                                         | mparte                |                                                         |             | Transfer and the                                        |
| 😤 Bridge txt                                                                    |                       |                                                         |             |                                                         |
| R Bridge Nómina                                                                 |                       | 4 Arrenter                                              |             | Mostrar Pagaré                                          |
| - Defensionen                                                                   |                       | + Ng og a                                               | 1           | Intereses moratorios %                                  |
| Aplicación Iniciada                                                             |                       |                                                         |             | 4                                                       |

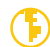

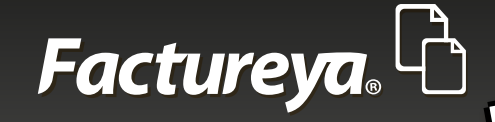

• Elija el método de pago, de acuerdo a la lista desplegada y seleccione agregar, en caso de requerir más métodos de pago podrá elegir **"n"** número de métodos por factura, así como colocar cuando sea necesario y se conozca los números de cuenta del movimiento. Debido a que el número de cuenta no es un campo obligatorio, lo podrá especificar de acuerdo a sus necesidades.

Como lo muestra en las siguientes imágenes.

## Método de Pago

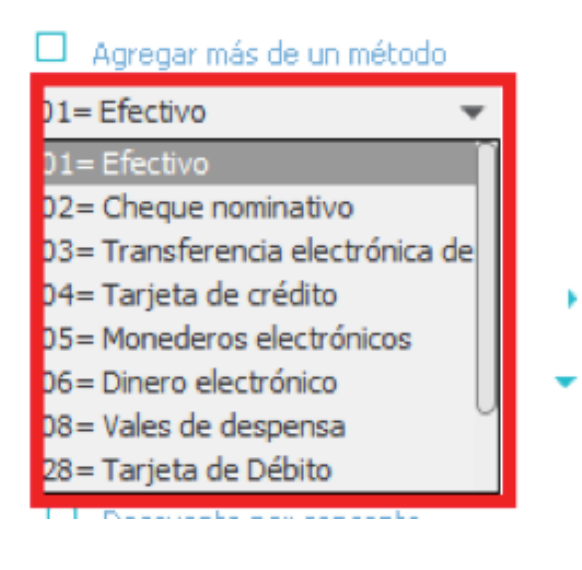

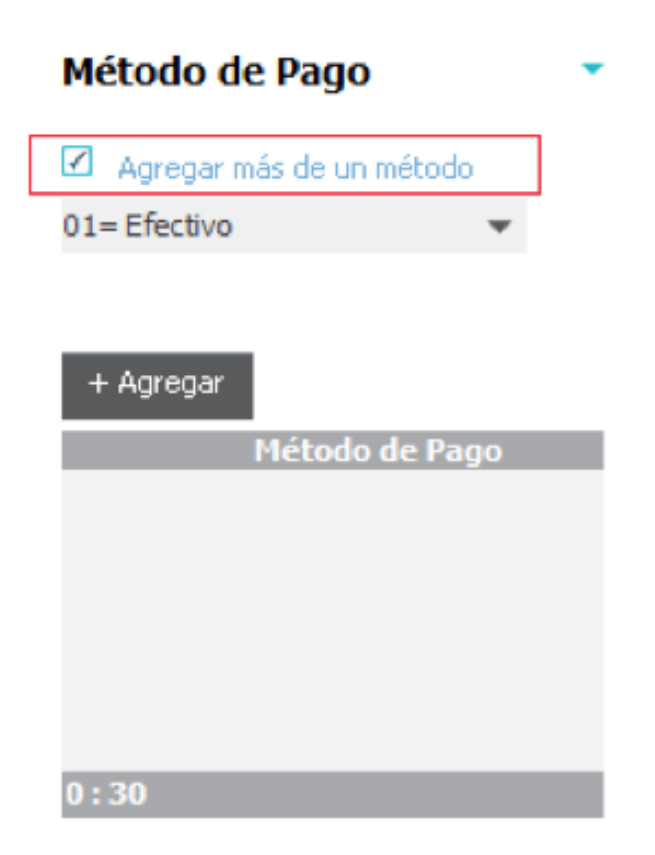

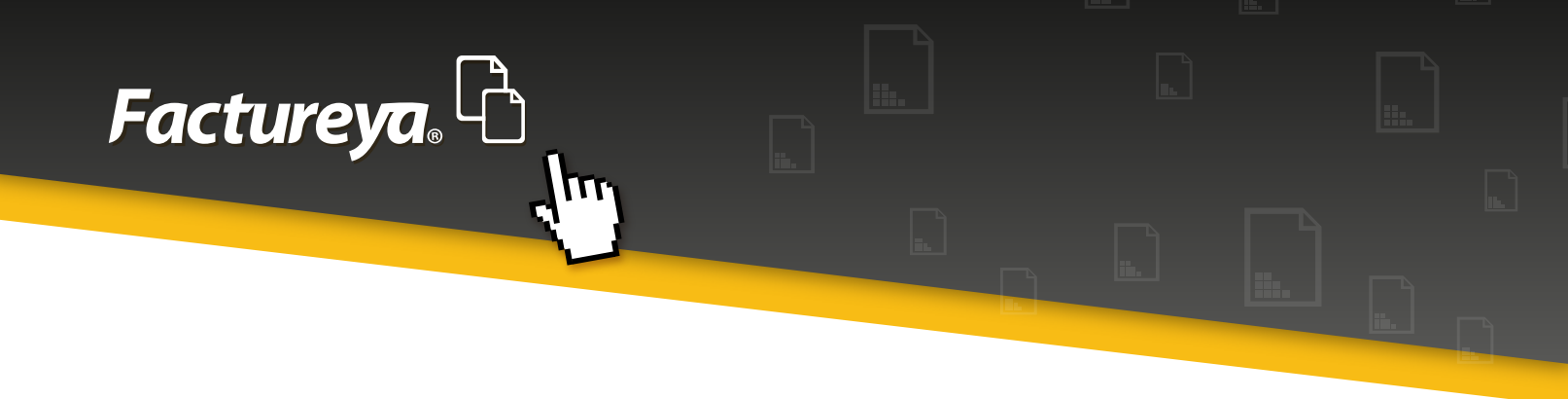

• Al llenar previamente los campos requeridos, se procederá a Emitir el CFDI para generar la comprobante en el botón Emitir Factura

| Nombre Personalizado | Importe<br>TOTAI   | . \$             | \$ 10.000000<br><b>11.600000</b> |
|----------------------|--------------------|------------------|----------------------------------|
|                      | Modificar Desglose | e Limpia Factura | Vista Previa                     |
|                      |                    | Emit             | tir Factura                      |

El resultado será visible en la representación impresa, de acuerdo al listado seleccionado.

| NO. DE SERIE DEL CERTIFICAD                            | O DEL SAT / NO. DE SERIE DEL CERTIFICADO D        | EL CSD /                                   | LUGAR, FECHA Y HO                    | DRA DE EXPEDICIÓN   |
|--------------------------------------------------------|---------------------------------------------------|--------------------------------------------|--------------------------------------|---------------------|
| 816657060963308141                                     | 51 0000100000303091744                            | Emiliano 2                                 | Zapata, Morelos                      | 2016-07-12T13:50:23 |
| SERIE Y FOLIO FORMA DE PAGO                            |                                                   |                                            | RÉ                                   | GIMEN FISCAL        |
| Pago en una sola exhibición<br>1961                    |                                                   |                                            | General de Ley P. M                  |                     |
| D                                                      |                                                   | LUGAR DE ELA                               | BORACIÓN                             |                     |
| XAXX010101000<br>Venta al público en general<br>México | CARRETERA AL<br>TEPETZINGO E                      | EROPUERTO-TEPETZ<br>miliano Zapata Morelos | ZINGO KM 1.5 S/N A<br>s México 62767 |                     |
| FECHA Y HORA DE CERTIFICAO<br>PAGO EN:                 | CIÓN: 2016-07-12T13:55:28 No. de Cuen<br>01,06,28 | ta: <mark>12344</mark>                     |                                      |                     |

El XML generado también muestra los métodos de pagos elegidos, pero con la diferencia que en este caso lo refleja mediante números

<?xml version="1.0" encoding="UTF-8"?>

- <cfdi:Comprobante version="3.2" Moneda="MXN" LugarExpedicion="Emiliano Zapata, Morelos" NumCtaPago="12344" tipoDeComprobante="ingreso" folio="1961" total="1.16" subTotal="1.00" fecha="2016-07-12T13:50:23" sello="PqwMkiVWhcNce+RKhZxa70VfvywmKpg7YE3iRfgw7BJETinOkI1Ec2TZG/FhsiA3H4t9Th21EzntO902rycQ/L4uB09iQmVooYFcm2DYhX6evs3 certificado="MIIEojCCA4qgAwIBAgIUMDAwMDEwMDAwMDAzMDMwOTE3NDQwDQYJKoZIhvcNAQEFBQAwggGKMTgwNgYDVQQDDC9BLkMuIGRlb formaDePago="Pago en una sola exhibición" metodoDePago="01,06,28" noCertificado="0000100000303091744" xsi:schemaLocation="http://www.sat.gob.mx/cfd/3 http://www.sat.gob.mx/sitio\_internet/cfd/3/cfdv32.xsd" xmlns:xsi="http://www.w3.org/2001/XMLSchema-instance" xmlns:cfdi="http://www.sat.gob.mx/cfd/3">

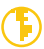

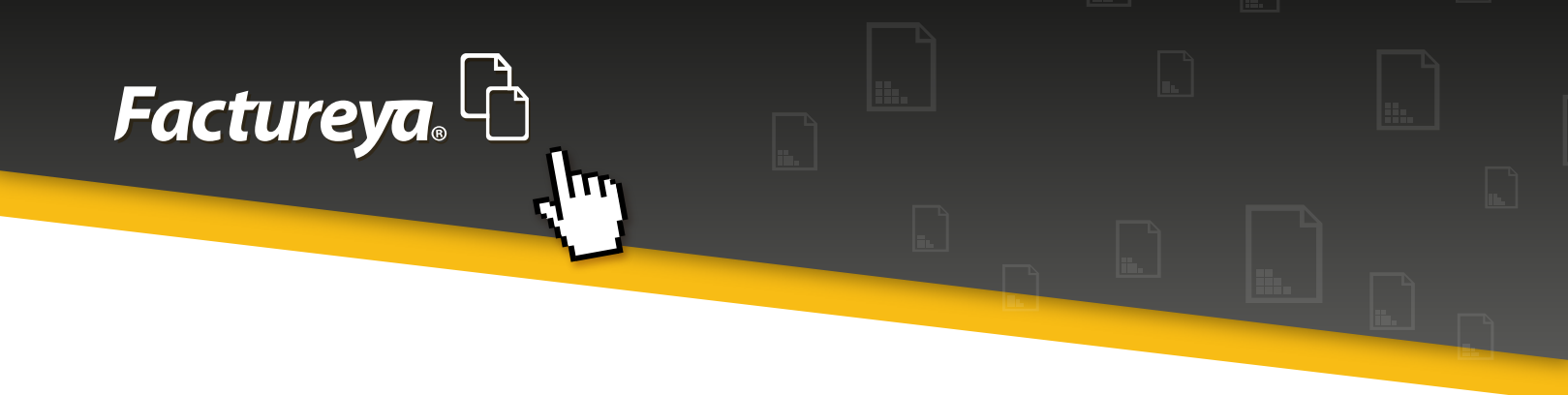

 Para seleccionar el método de pago cuando genere Bridge Nómina deberá seguir los siguientes pasos:

Ingrese al sistema y seleccionen en el menú "Bridge Nómina" de clic

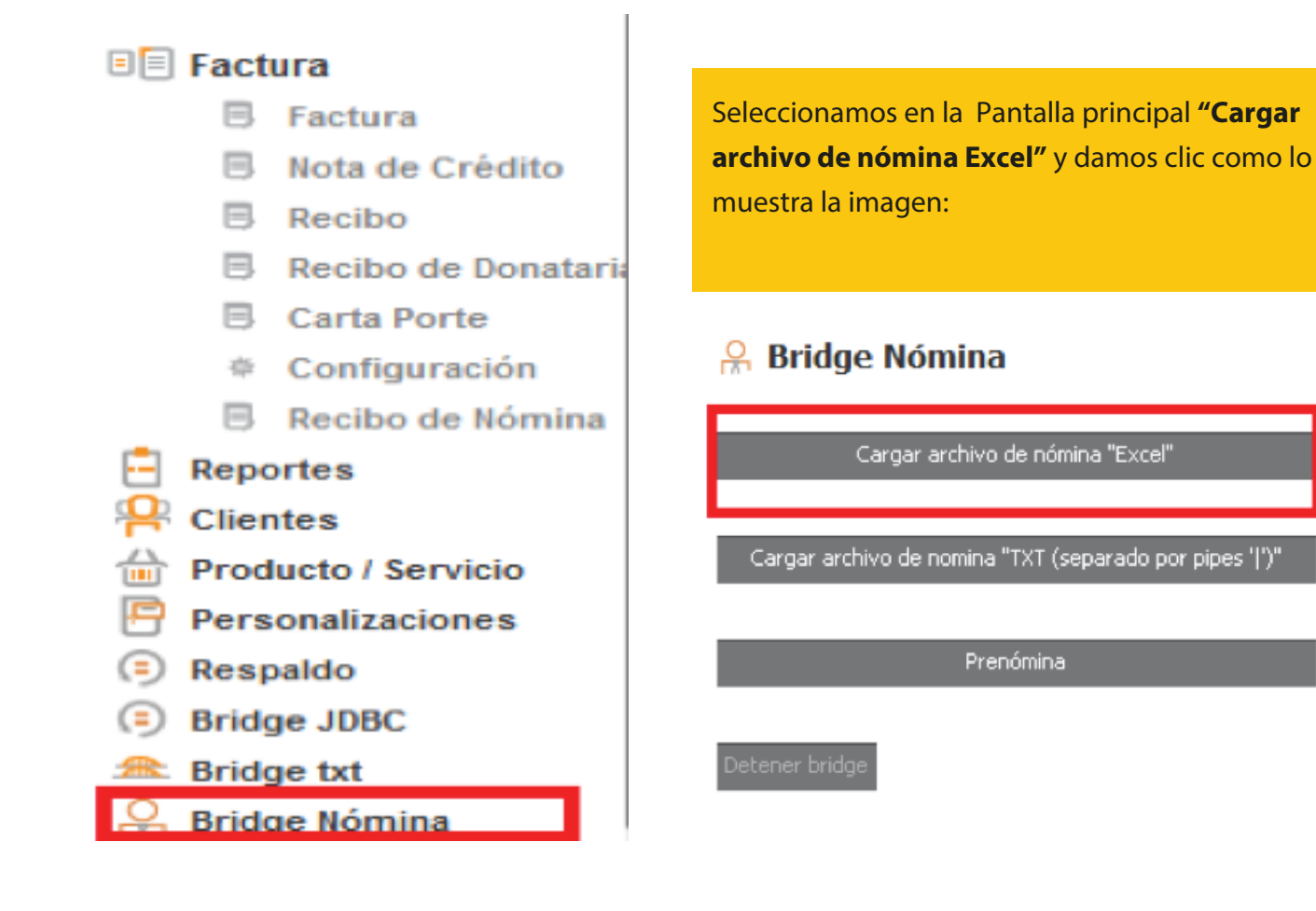

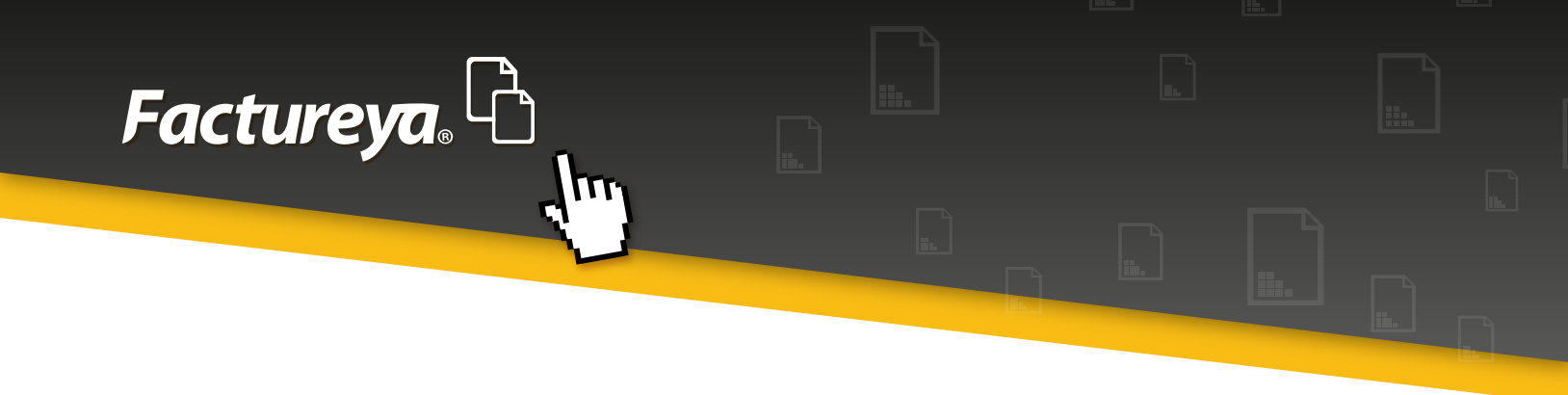

• El archivo a procesar debe tener actualizado el método de pago con alguna de las opciones en el catálogo del SAT. La columna que corresponde es la AS.

**NOTA:** Es posible que el formato de la celda en Excel sea texto por lo que para garantizar que respete el formato numérico del código iniciar con una comilla simple ('), como muestra el ejemplo:

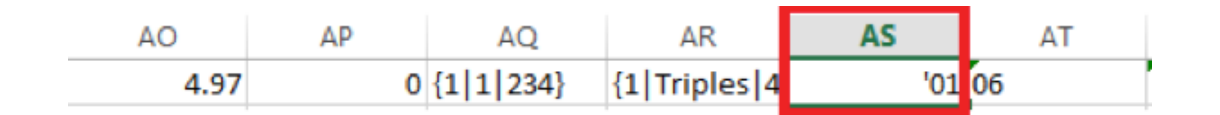

Al cargar el archivo la columna método de pago, mostrará un código como lo muestra la siguiente imagen:

| Cargar archivo de nómina "Excel" |                      |                                |        |  |  |
|----------------------------------|----------------------|--------------------------------|--------|--|--|
| Previsualizació                  | on de la importación |                                |        |  |  |
| Horas Extra (lista)              | Metodo de Pago       | Número de cuenta de Pago       |        |  |  |
| 304.00}                          | 01                   | 006                            | 6.5    |  |  |
|                                  |                      |                                |        |  |  |
|                                  |                      | Resultado previo regresar fina | əlizar |  |  |

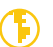

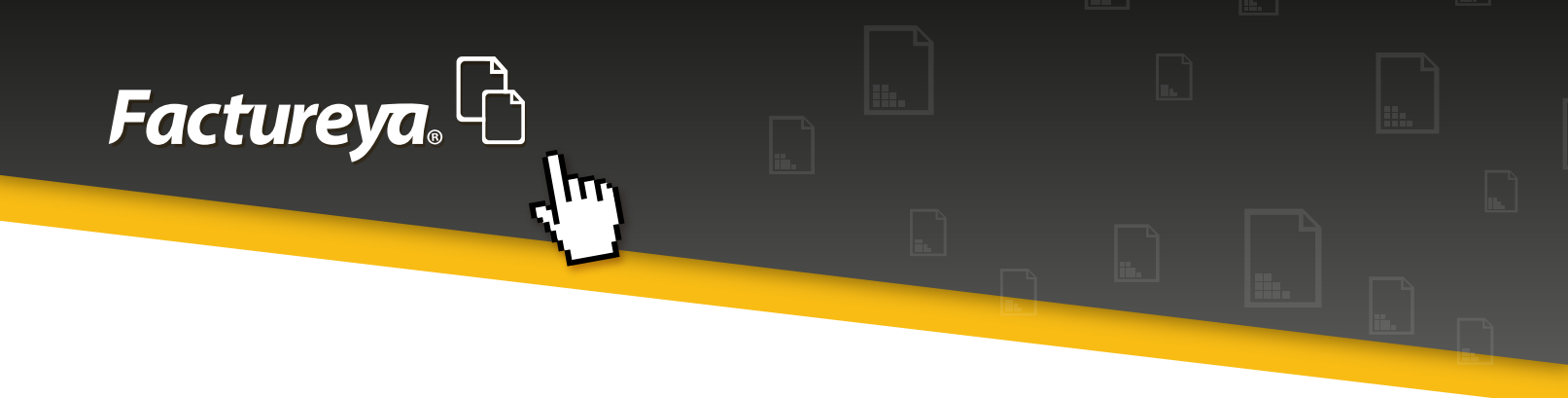

• Dar clic en "finalizar" se genera la pre-nómina, aparece el siguiente mensaje:

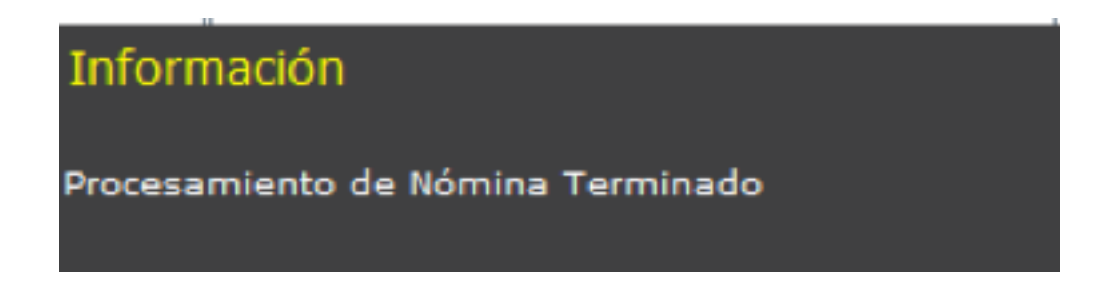

#### La representación impresa se verá de la siguiente manera:

| DIRECCION FISCAL DEL E<br>Monte Parsano 123 2 V | MPLEADO<br>Villa Montaña, San Pedro G | arza Garcia, San Pedro Garz | za Garcia San Pedro         | N.S.S<br>43                          | TIPO DE RÈGIMEN<br>Sueldos y Salarios |
|-------------------------------------------------|---------------------------------------|-----------------------------|-----------------------------|--------------------------------------|---------------------------------------|
| DEPARTAMENTO<br>Direccion General               | PUESTO<br>Director Ger                | neral Co                    | DE CONTRATO                 | TIPO DE JORNADA<br>Mixio             | RIESGO DEL PUESTO                     |
| PERIODICIDAD(PAGO)<br>Quincenal                 | DÍAS PAGADOS<br>15.0                  | FECHA DE PAGO<br>2014-09-03 | De 2014-01-01               | AGO CLABE<br>a 2014-01-15 0745879632 | BANCO<br>14569874 072                 |
| FECHA INGRESO<br>2010-09-08                     | ANTIGÜEDAD<br>175                     | SALARIO BASE<br>16.660000   | SALARIO DIARIO<br>16.000000 | INTEGRADO METODO DE PAG              | ٥                                     |

El XML se apreciara como lo muestra la imagen:

<?xml version="1.0" encoding="UTF-8"?>

<cfdi:Comprobante version="3.2" Moneda="MXN" LugarExpedicion="Campeche, México" tipoDeComprobante="egreso" folio="2" total="20.030000" subTotal="25.000000" fecha="2016-07-12T10:54:10"

sello="qvhEQ8AanfvYWtxW2GyjAEk6FIp2v+79zOiVbXyNnYZkGW8ZRmOGzcQnGBLsUfLNQDYdCsuG2W38OWLdto42hwCYagRU1h35AAZ8Pq+H certificado="MIIC1DCCAj2gAwIBAgIUMDAwMDEwMDAwMDAxMDI2NTUzMzYwDQYJKoZIhvcNAQEFBQAwgboxGDAWBgNVBAMTD0EuQy4gZGUg formaDePago="PAGO EN UNA SOLA EXHIBICION" metodoDePago="01" noCertificado="00001000000102655336" xsi:schemaLocation="http://www.sat.gob.mx/cfd/3 http://www.sat.gob.mx/sitio\_internet/cfd/3/cfdv32.xsd http://www.sat.gob.mx/nomina http://www.sat.gob.mx/sitio\_internet/cfd/nomina11.xsd" xmlns:nomina="http://www.sat.gob.mx/nomina" xmlns:xsi="http://www.w3.org/2001/XMLSchema-instance" xmlns:cfdi="http://www.sat.gob.mx/cfd/3">

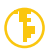

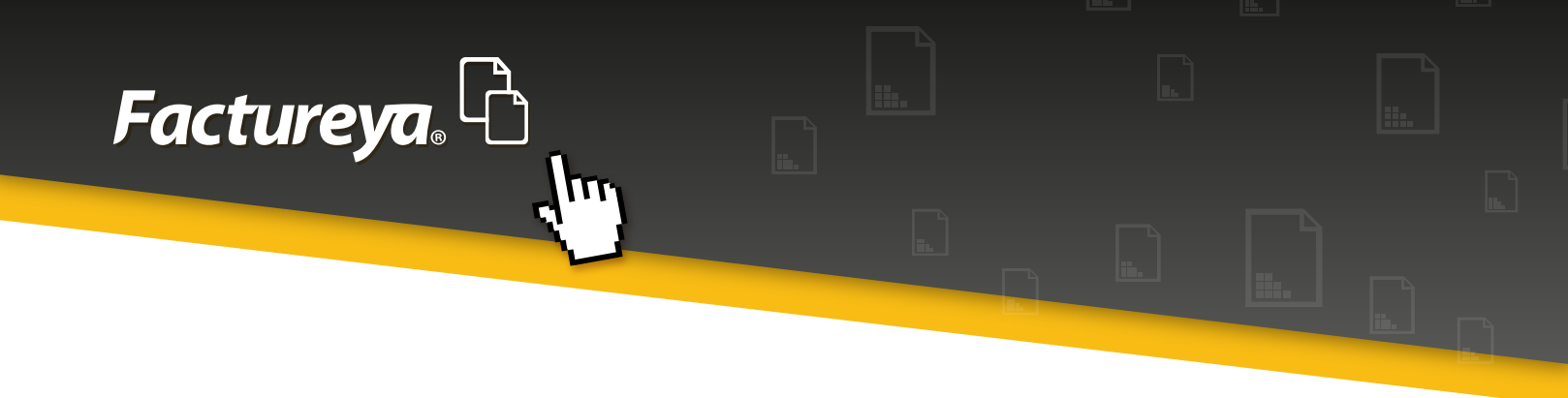

• A continuación mostraremos el procedimiento para actualizar la pre-nómina en el nuevo catálogo del SAT por archivo TXT.

Ingresar al sistema, seleccionar **"Bridge Nómina"** y dar clic en Bridge Nómina, en la pantalla siguiente seleccionar **"Cargar archivo de nómina Excel"**, como lo muestran las siguientes imágenes:

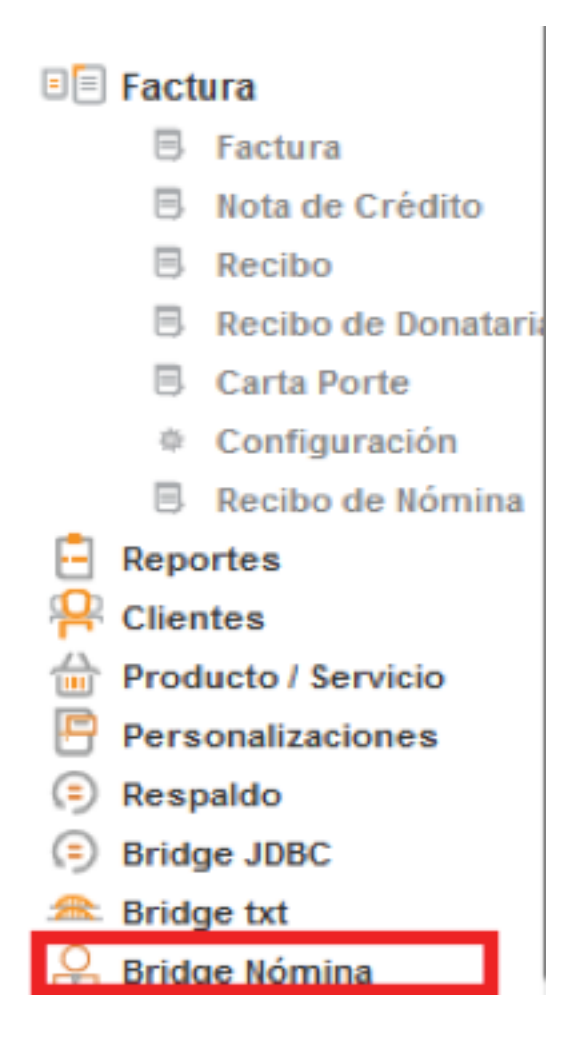

10

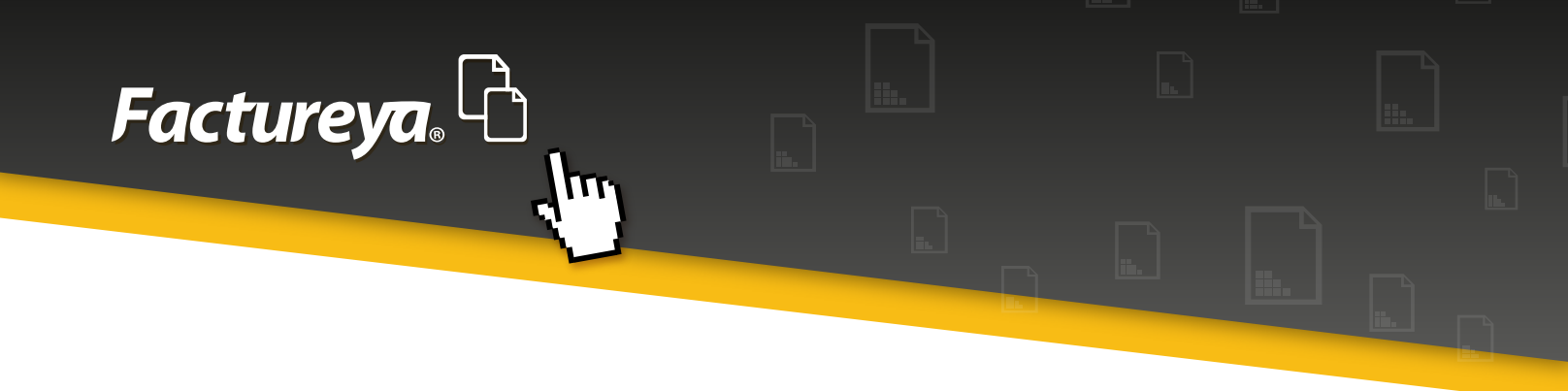

• El archivo a procesar debe tener actualizado el método de pago con alguna de las opciones en el catálogo del SAT. La columna que corresponde la 45.

**NOTA:** Es posible que el formato de la celda en Excel sea texto por lo que para garantizar que respete el formato numérico del código iniciar con una comilla simple (') como lo muestra la imagen.

|         |         |         |      | Sin título: Bloc de notas                                                                                |       | ×  |   |
|---------|---------|---------|------|----------------------------------------------------------------------------------------------------|-------|----|---|
| Archivo | Edición | Formato | Ver  | Ayuda                                                                                                    |       |    |   |
| Гепрог  | al Sema | nal Qui | ncen | al 10 3 11 [{001 123 Nomina 150.00 0.00}] 150.00 0.00 [] 0.00 0.00 [] [{1 Dobles 4 40.00}{1 Triples 2 10 | .00}] | 81 | ^ |

Al cargar el archivo la columna método de pago, mostrara un código como lo muestra la siguiente imagen:

| Cargar archivo de nomina "TXT (separado por pipes ' ')" |                |                             |  |  |  |
|---------------------------------------------------------|----------------|-----------------------------|--|--|--|
| Previsualización de la                                  | importación    |                             |  |  |  |
| Horas Extra (lista)                                     | Metodo de Pago | Número de cuenta de Pago    |  |  |  |
| Dobles 4 40.00}{1 Triples 2 10.00}                      | 01             | 4567890123                  |  |  |  |
|                                                         |                |                             |  |  |  |
|                                                         | Resultad       | o previo regresar finalizar |  |  |  |

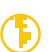

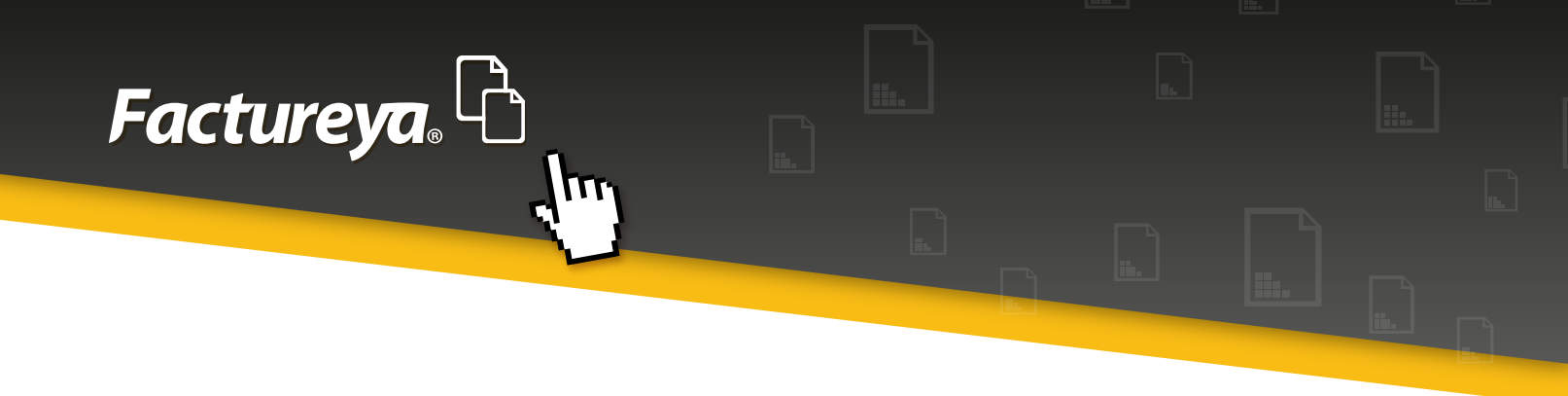

• Dar clic en "finalizar" se genera la pre-nómina, aparece el siguiente mensaje:

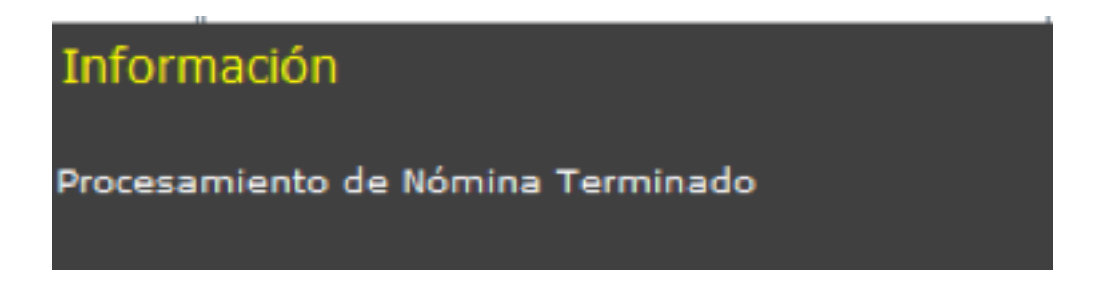

#### La representación impresa se verá de la siguiente manera:

| DIRECCION FISCAL DEL EMPLEADO<br>Calle 1 3256 A El ranchito, Puebla, Salida de puebla Puebla, Mxico, 72536 Puebla |              |               | ebla 1:           | S.S<br>23456789012         | TIPO DE RÉGIMEN<br>Asimilados a Salarios |
|----------------------------------------------------------------------------------------------------|--------------|---------------|-------------------|----------------------------|------------------------------------------|
| DEPARTAMENTO<br>Sistemas                                                                                          | PUESTO       | TIP<br>Te     | O DE CONTRATO     | TIPO DE JORNADA<br>Semanal | RIESGO DEL PUESTO                        |
| PERIODICIDAD(PAGO)                                                                                                | DÍAS PAGADOS | FECHA DE PAGO | PERIODO DE PAG    | CLABE                      | BANCO                                    |
| Quincenal                                                                                                    | 15.0         | 2013-12-13    | De 2013-12-02 a   | a 2013-12-15 123456789012  | 345678 212                               |
| FECHA INGRESO                                                                                                    | ANTIGÜEDAD   | SALARIO BASE  | SALARIO DIARIO IN | TEGRADO   METODO DE PAGO   |                                          |
| 2011-08-22                                                                                                    | 112          | 10.000000     | 11.000000         | 01                         | No. de Cuenta: 4567890123                |

#### El XML se apreciara como lo muestra la imagen:

<?xml version="1.0" encoding="UTF-8"?>
- <cfd::Comprobante version="3.2" Moneda="MXN" LugarExpedicion="Campeche, México" NumCtaPago="4567890123"
tipoDeComprobante="egreso" folio="3" total="150.000000" subTotal="150.000000" fecha="2016-07-12T12:49:38"
sello="kcGUtIvQnNmd7p12qmfiQQII5r0i2YFRHwXJLHhKGkeDJTRX6Ax9+UdjDNQtm9Ouu0JduECaHDFGZMaoEoxq/sX/c4dWVh0oIaK2lc2R48Xk
certificado="MIIC1DCCAj2gAwIBAgIUMDAwMDEwMDAxMDI2NTUZM2YwDQYJKoZIhvcNAQEFEQAwgboxGDAWBgNVBAMTD0EuQy4gZGUg
formaDePago="PAGO EN UNA SOLA EXHIBICION" metodoDePago="01" noCertificado="0001000000102655336"
xsi:schemaLocation="http://www.sat.gob.mx/cfd/3 http://www.sat.gob.mx/sitio\_internet/cfd/3/cfdv32.xsd
http://www.sat.gob.mx/cfd/3 http://www.sat.gob.mx/sitio\_internet/cfd/nomina11.xsd"
xmlns:nomina="http://www.sat.gob.mx/cfd/3">

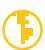

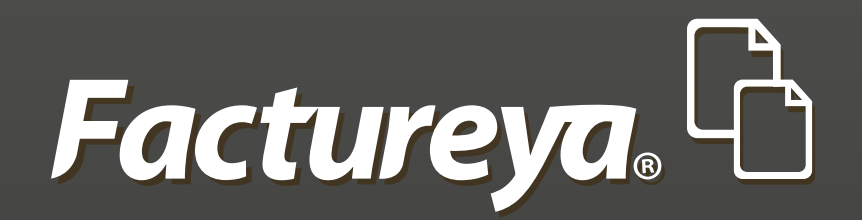

En Factureya tenemos la solución. ¡Compruébalo, es más fácil y rápido!

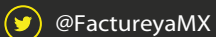

FactureyaFacturaElectronica () www.factureya.com

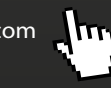

Todos los derechos reservados © México 2016.